## Instrukcja wypełnienia wniosku o odblokowanie możliwości zgłaszania zmian do umowy

Po zalogowaniu się do Portalu NFZ, w sekcji Umowy na realizacje świadczeń, wybieramy Moje umowy

| R | Moja struktura organizacyjna<br>Tu zapoznasz się z podstawowymi informacjami na Twój temat<br>zgromadzonymi w systemie NFZ<br>▶ Moje podstawowe dane<br>▶ Moje pełne dane (Portal Potencjału)  | Nowości<br>Miejsce, w którym możesz zobaczyć nowe, istotne informacje<br>lub komunikaty<br>14.04.16 - Udostępniono nową wersję słow |
|---|----------------------------------------------------------------------------------------------------|----------------------------------------------------------------------------------------------------|
|   | Umowy na realizacje świadczeń<br>Informacje oraz funkcje związane z realizacją świadczeń<br>> Stan przelewów bankowych<br>> Kompleksowy przegląd wyników weryfikacji świadczeń<br>> Moje umowy | Pokaż więcej                                                                                                    |

## Następnie wybieramy *Szczegóły dotyczące umowy*

| Porta       | l Świadc                                                                      | zeniod                                  | awcy             |                                            |                     |               |                    | [ Wyloguj                   | 1 <b>° -</b>                 |
|-------------|-------------------------------------------------------------------------------|-----------------------------------------|------------------|--------------------------------------------|---------------------|---------------|--------------------|-----------------------------|------------------------------|
| Inform      | acje o umo                                                                    | wach                                    |                  |                                            |                     |               |                    |                             |                              |
| Powrót      | ▶ Pomoc                                                                       |                                         |                  |                                            |                     |               |                    |                             |                              |
|             | Kod świadczeniodawo<br>Nazwa świadczeniodz<br>Użytkownik:<br>Importuj dokumen | y:<br>wcy:<br>ity rozliczeniowe         |                  |                                            |                     |               |                    |                             |                              |
|             | Wyszukiwanie<br>Rok:<br>Rodzaj świadczeń:<br>Typ umowy:<br>I Umowy podpisane  | 2016                                    | m: Lubuski Oddz  | e Solati Wojewódzki Narodo                 | wego Funduszu 2     | (drowia       |                    | Wysz                        | ukaj                         |
| Kod umowy 🛦 | Rok Na:<br>św                                                                 | zwa rodzaju<br>iadczenia                | erty             | Data umowy                                 | Kwota umowy<br>(zł) | Konto bankowe | itatus umowy       | Data<br>podpisania<br>[NFZ] | Data<br>aktualizac<br>danych |
| 04¢ /201¢   | 6 POI<br>2016 OPI<br>W S ZDF                                                  | DSTAWOWA Pocza<br>IEKA<br>ROWOTNA Konie | atek: 01.01.2016 | Początek: 01.01.2016<br>Koniec: 31.12.2016 |                     | Zmień         | Umowa<br>podpisana | 09.01.2016                  | 20.04.201                    |

## Następnie wybieramy **Zgłoszenie**

| Portal Świadczeniodawcy          |                                  |               |        |                |              |         |  |  |  |  |
|----------------------------------|----------------------------------|---------------|--------|----------------|--------------|---------|--|--|--|--|
| Szczegółowe informacje o umowach |                                  |               |        |                |              |         |  |  |  |  |
| Powrót                           | ▶ Plan umowy ▶ V                 | Vykonanie 🕨 I | Limity | ▶ Punkty umowy | ▶ Zgłoszenia | ▶ Pomoc |  |  |  |  |
|                                  | Świadczeniodawca:<br>Użytkownik: |               |        |                |              |         |  |  |  |  |
|                                  | Kod umowy:<br>Rok:               | 040<br>2016   | 2016   |                |              |         |  |  |  |  |

Następnie wybieramy Utwórz zgłoszenie

| orta       | l Świadcz          | eniodawcy                        | [Wyloguj]         |
|------------|--------------------|----------------------------------|-------------------|
| sta zg     | yłoszeń o odł      | lokowanie możliwości składania z | mian do umowy     |
| Powrót     | ▶ Pomoc            |                                  |                   |
| R          | Świadczeniodawca:  |                                  |                   |
|            | Użytkownik:        |                                  |                   |
|            | Kod umowy:<br>Rok: | 040 /0 /2016<br>2016             |                   |
|            | Wyszukiwanie       |                                  |                   |
|            | Status:            |                                  |                   |
|            |                    |                                  | Wyszukaj          |
|            |                    |                                  | Utwórz zgłoszenie |
| k zgłoszeń |                    |                                  |                   |

W nowym oknie pojawią się pola, które należy wypełnić w celu przygotowania zgłoszenia.

W pierwszym polu wybieramy z listy *miesiąc*. Następnie klikamy na ikonkę Lupy i wybieramy **datę od** okresu jaki jest potrzebny do wykonania przez Państwo zgłoszenia (po rozpatrzeniu wniosku).

W kolejnym polu klikamy na ikonkę Lupy i wybieramy **datę do** okresu jaki jest potrzebny do wykonania przez Państwo zgłoszenia (po rozpatrzeniu wniosku). Po wypełnieniu wszystkich pól, klikamy na przycisk **Zapisz**:

| Portal Śv                                    | wiadczeniodaw                                                                      | vсу                                                 | [Wyloguj]                                                                                                    |
|----------------------------------------------|------------------------------------------------------------------------------------|-----------------------------------------------------|----------------------------------------------------------------------------------------------------|
| Szczegóły :                                  | zgłoszenia o odblok                                                                | owanie możliwo                                      | ości składania zmian do umowy                                                                                  |
| ▶ Powrót ▶ F                                 | отос                                                                               |                                                     |                                                                                                    |
| Świad<br>Użytk                               | lczeniodawca:<br>ownik:<br>wybieramy miesiąc, od które<br>aby możliwe było wstęczi | go chcemy wnioskować,<br>ne zglaszanie zmian        |                                                                                                    |
| Dodawanie zgłos<br>Kod umowy:<br>Miesiac od: | szenia<br>04 /0 /2016                                                              | proponowany okres ob<br>jaki potrzebuje             | owiązywania nowych reguł czasowych (od - do) ,<br>my na wykonanie wstecznego zgłoszenia<br>(aneskowania umowy) |
| Okres od:                                    | (i) do:                                                                            |                                                     | klikamy ikonę Lupy i wybieramy datę                                                                            |
| Powód:                                       | o umożliw                                                                          | opis powodu zlożenia v<br>vienie wstecznego zglosze | vniosku<br>nia zmian w umowie                                                                                  |
|                                              |                                                                                    |                                                     | Zapisz Anuluj                                                                                                  |

W kolejnym kroku klikamy na przycisk Przekaż do OW NFZ:

| Portal Św                               | wiadczeniodav            | vcy                                                                   | Contract Contractor | [Wyloguj]              |
|-----------------------------------------|--------------------------|-----------------------------------------------------------------------|---------------------|------------------------|
| Szczegóły z                             | zgłoszenia o odblok      | owanie możliwości sk                                                  | ładania zmi         | an do umowy            |
| ▶ Powrót ▶ P                            | Yomoc                    |                                                                       |                     |                        |
| Świad<br>Użytka                         | czeniodawca:<br>ownik:   | po wprowadzeniu wniosku,                                              | należy je przekazać | do OW NFZ              |
| Dane dotyczace :                        | załoszenia               |                                                                       |                     |                        |
| Id zgłoszenia:<br>Status:<br>Kod umowy: | Wprowadzone<br>04( /2016 | Data rejestracji:<br>Data przekazania do OW NFZ:<br>Data zakończenia: | 10.05.2016          |                        |
| Miesiąc od:                             | styczeń -                | Okres od:                                                             | 01.01.2016          | dc 31.05.2016          |
| Powód:                                  | proszę podać powód złoż  | enia wniosku                                                          |                     |                        |
|                                         |                          |                                                                       | Edytuj An           | uluj Przekaż do OW NFZ |

Po przekazaniu zgłoszenia – zgłoszenie oczekuje na rozpatrzenie przez OW NFZ

| Dane dotyczące zgłosz                   | enia                             | widok wniosku przeka                                                  | zanego                   |
|-----------------------------------------|----------------------------------|-----------------------------------------------------------------------|--------------------------|
| Id zgłoszenia:<br>Status:<br>Kod umowy: | Przekazane do OW NFZ<br>04 /2016 | Data rejestracji:<br>Data przekazania do OW NFZ:<br>Data zakończenia: | 10.05.2016<br>10.05.2016 |
| Miesiąc od:                             | styczeń -                        | Okres od:                                                             | do:                      |
|                                         | proszę podać powód złożenia wni  | osku                                                                  |                          |
| Powód:                                  |                                  |                                                                       |                          |
|                                         |                                  |                                                                       |                          |

Po rozpatrzeniu zgłoszenia w przypadku odrzucenia widoczny jest powód odrzucenia wniosku

| Wyszukiwanie                               | Komentarz dla od             | rzucenia zgło                    | szenia                                 |                                  |                     |           |
|--------------------------------------------|------------------------------|----------------------------------|----------------------------------------|----------------------------------|---------------------|-----------|
| Status:                                    | Wyszukaj                     |                                  |                                        |                                  |                     |           |
| naciśnij, aby<br>odczytać powód            |                              |                                  |                                        | Ok                               | Utwórz zgłosze      | nie       |
| odrzucenia<br>Id głoszenia ▼ zgłoszenia re | ata Miesiąc od<br>ejestracji | Okres czasu                      | Powód                                  | Data<br>przekazania<br>do OW NFZ | Data<br>zakończenia |           |
| 12: Odrzucone 😢 10                         | 0.05.2016 styczeń            | Od: 01.01.2016<br>Do: 31.05.2016 | proszę podać powód złożenia<br>wniosku | 10.05.2016                       | 10.05.2016          | Szczegóły |

## Po rozpatrzeniu zgłoszenia w przypadku zaakceptowania widoczny jest status "Zatwierdzone"

| Id zgłoszenia V | , Status<br>zgłoszenia | Data<br>rejestracji | Miesiąc od | Okres czasu                      | Powód                                                                   | Data<br>przekazania<br>do OW NFZ | Data<br>zakończenia |           |
|-----------------|------------------------|---------------------|------------|----------------------------------|-------------------------------------------------------------------------|----------------------------------|---------------------|-----------|
|                 | Zatwierdzone           | 28.04.2016          | marzec     | Od: 28.04.2016<br>Do: 30.04.2016 | Gdy jest "Zatwierdzone",<br>można dokonać zgłoszenia<br>zmian do umowy. | 28.04.2016                       | 28.04.2016          | Szczegóły |